# **Creating Purchase Requisition for Non-Valuated Materials**

## Use

This activity is performed to create a Purchase Requisition for non-valuated materials.

### Procedure

1. Access the transaction using any of the following navigation options:

| SAP menu         | Logistics $\rightarrow$ Materials Management $\rightarrow$ Purchasing $\rightarrow$ Purchase Requisition $\rightarrow$ Create |
|------------------|----------------------------------------------------------------------------------------------------|
| Transaction code | ME51N                                                                                                    |

## 2. On the Create Purchase Requisition Initial Screen, make the following entries:

| Field Name                                                                                                    | User action and values                                                                                                    | Comment                                                                                                    |  |  |  |  |
|----------------------------------------------------------------------------------------------------|----------------------------------------------------------------------------------------------------|----------------------------------------------------------------------------------------------------|--|--|--|--|
| Header Overview                                                                                                    |                                                                                                    |                                                                                                    |  |  |  |  |
| Document Type                                                                                                    | Choose from the dropdown list:<br><b>ZNB1</b> Purchase Req Local<br><b>ZNB2</b> Purchase Req Imptd.<br><b>ZNB6</b> Property PR - Local.<br><b>ZNB7</b> Property PR - Imptd. | Allows a distinction to be made between various kinds of purchase requisition.                                                  |  |  |  |  |
| Header Note                                                                                                    | Long text                                                                                                    | Input supporting text if needed                                                                                                 |  |  |  |  |
| Item Overview                                                                                                    |                                                                                                    |                                                                                                    |  |  |  |  |
| Acct Assgt Cat.                                                                                                    | Choose from the dropdown list:<br><b>K –</b> Cost Center                                                                                                    | Specifies whether accounting for an item is to be effected via an auxiliary account (such as a cost center).                    |  |  |  |  |
| Item Cat.                                                                                                    | Choose from the dropdown list:<br>Blank or Space                                                                                                    | Key defining how the procurement of a material or service item is controlled.                                                   |  |  |  |  |
| Material                                                                                                    | Choose from the dropdown list.                                                                                                    | Alphanumeric key uniquely identifying the material to be requested.                                                             |  |  |  |  |
| Quantity                                                                                                    | Numeric value                                                                                                    | Quantity of the material to be requested                                                                                        |  |  |  |  |
| Delivery Date                                                                                                    | Date value                                                                                                    | Date on which the goods are to be delivered                                                                                     |  |  |  |  |
| Plant                                                                                                    | Choose from the dropdown list                                                                                                    | Plant in which you wish to procure the material                                                                                 |  |  |  |  |
| Stor. Loc.                                                                                                    | Choose from the dropdown list                                                                                                    | Storage Location                                                                                                    |  |  |  |  |
| PGr.                                                                                                    | Choose from the dropdown list                                                                                                    | Purchasing Group                                                                                                    |  |  |  |  |
| Requisnr.                                                                                                    | Choose from the dropdown list                                                                                                    | Cost Center of Requisitioner<br>If <b>No Release Strategy Error</b> occurs, input PMS Cost<br>Center instead (1126 or 1126-P3). |  |  |  |  |
| Tracking Number                                                                                                    | Text value                                                                                                    | Name of the Requisitioner                                                                                                    |  |  |  |  |
| Image: Strain Strain Strain State Image: Strain Strain |                                                                                                    |                                                                                                    |  |  |  |  |

3. On Account Assignment tab, specify the G/L Account number and Cost Center on which the item is to be assigned.

| Item            | [ 10 ] NV001-00000001 , FAC Recycled Plasti 🗈 🔺 💌                               |
|-----------------|---------------------------------------------------------------------------------|
| Material Dat    | Quantities/Dates Valuation Account Assignment Source of Supply Status           |
|                 |                                                                                 |
|                 | AccAssCat K Cost center 🖹 Distribution Single account assignm 🖺 CoCode BP01 CDC |
| Unloading Point | Recipient                                                                       |
| G/L Account     |                                                                                 |
| CO Area         | BP01                                                                            |
| Cost Center     | 1126                                                                            |
|                 |                                                                                 |
|                 |                                                                                 |

4. On *Valuation* Tab, input an amount, *e.g. PHP 1.00*, on the Valuation Price input field. Uncheck the Inv. Receipt Indicator and tick the **GR Non-Val.** Indicator.

| 0 | Item 1          | [10]NV001-000   | 00001 , FAC Re | cvcled Plasti. |               |       |
|---|-----------------|-----------------|----------------|----------------|---------------|-------|
|   | Material Data   | Quantities/Date | es Valuation   | Accour         | nt Assignment | Sourc |
|   |                 |                 |                |                |               |       |
|   | Valuation Price | 1.00            | PHP / 1        | PC             | Total Value   |       |
|   | Promotion       |                 |                |                |               |       |
|   | Goods Receipt   |                 |                |                |               |       |
|   | Inv. Receipt    |                 |                |                |               |       |
|   | GR Non-Val.     |                 |                |                |               |       |
|   |                 |                 |                |                |               |       |

Please note that the amount entered in the Valuation Price field has no significance on the item's valuation since it is a non-valuated material. The Valuation Price will only be used by the system to determine the Release Strategy of the purchase requisition.

- 5. Click the fields. If there are no error(s), a status toolbar will display a message with "No messages issued during check".
- 6. Click the **Save** 📙 icon to save the purchase requisition.

#### Result

A purchase requisition is created. The status toolbar displays a message -

Purchase requisition number XXXXXXXXXX created.